# 手机股票软件如何看历史配股、股票软件如何查看历史K 线图,下载了历史数据怎么打开-股识吧

### 一、同花顺手机版怎么看股票历史最高价格和最低价?

看周线月线就可以,看周线用手指按着看日期

# 二、股票软件如何查看历史K线图,下载了历史数据怎么打开

不用下载软件,股票历史数据查询有个很不错的网页工具可以推荐,地址是http://t ool.cnfunny.cn/#/打开就可以直接使用,还可以大批量下载,方便省事。

# 三、股票的历史股价怎么查询?

登录你的股票软件,在交易界面找到"查询",或者"搜索"选项。 虽然股票交易软件可能不一样,不过类似功能肯定大同小异。 搜索选项或者查询选项,一般都是用一个放大镜图标表示。 在查询这一目录下面寻找到交割单选项,或者资金流水选项, 这些都能查询出你的历史交易数据。 如图:点击起始日期,在日历上点击箭头所指的红色圆圈中的小箭头, 可以选择日期。 起始日期和终止日期都要选择,有的软件只能支持你查询2个月的数据, 那么你必须一段一段时间的分开查询。 比如说,你要查询2013年的交易数据, 那么你可以把起始日期设置为:2013年1月1日, 终止日期设置为:2013年2月28日,确认,就可以查询到这两个月的交易记录了。 然后重新设置,把起始日期设置为:2013年3月1日, 终止日期设置为:2013年4月30日,那么查询到的就是3月和4月份的记录。

### 四、股票的历史股价在哪里可以查询、怎么查询?

看大智慧,或者同花顺,通达信,都可以的,看走势,任何时间的价位都能看的到 !最低价直接就看到了。

----股票分析会

#### 五、股票的历史股价在哪里可以查询、怎么查询?

打开股票交易软件,输入某股票代码,点击K线图,在那里就可以查询自上市以来 任何时候的股票和成交等相关信息

#### 六、哪个股票软件可以查看某只股票的历史分价成交表

都可以,我用的是证券公司默认的软件也属于通达信的。

### 七、手机上的万德炒股软件如何查询交易纪录

你好,很高兴帮助你为你解答问题,疑问祝你生活愉快,幸福:精选个股是必须 的其次是量能始终处于低位,说明还是存量资金的博弈,最后一点是市场心态,尽 管近日走势逐渐趋稳,但绝大多数投资

# 八、同花顺如何查询个股的历史收盘价

同花顺如何查询个股的历史收盘价炒股就是从事股票的买卖活动。 炒股的核心内容就是通过证券市场的买入与卖出之间的股价差额,获取利润。 面,不再受相思之苦。 你说但愿我们的爱情

# 参考文档

下载: 手机股票软件如何看历史配股.pdf 《只要钱多久能让股票不下跌吗》 《股票挂单有效多久》 《股票上升趋势多久比较稳固》 《股票开户许可证要多久》 《股票大盘闭仓一次多久时间》 下载: 手机股票软件如何看历史配股.doc 更多关于《手机股票软件如何看历史配股》的文档... #!NwL!#

声明:

本文来自网络,不代表

【股识吧】立场,转载请注明出处:

https://www.gupiaozhishiba.com/chapter/41664053.html